## **Restricting Staff Members to an Office**

07/08/2024 7:20 pm EDT

When you add a staff member to your account, you have the option to restrict them to an office or offices. You can edit this setting at any time for the staff members in your practice.

To start, go to Account > Staff Members.

| Account            | Marketplace           |  |  |  |  |  |  |  |  |
|--------------------|-----------------------|--|--|--|--|--|--|--|--|
| ACCOUNT SETTINGS   |                       |  |  |  |  |  |  |  |  |
| User Setti         | User Settings         |  |  |  |  |  |  |  |  |
| Provider S         | Provider Settings     |  |  |  |  |  |  |  |  |
| onpatient Settings |                       |  |  |  |  |  |  |  |  |
| Account Setup      |                       |  |  |  |  |  |  |  |  |
| Custom F           | Custom Fields         |  |  |  |  |  |  |  |  |
| Copy Das           | Copy Dashboard (Beta) |  |  |  |  |  |  |  |  |
| API                | API                   |  |  |  |  |  |  |  |  |
| App Directory      |                       |  |  |  |  |  |  |  |  |
| PRACTICE           | SETTINGS              |  |  |  |  |  |  |  |  |
| Offices            |                       |  |  |  |  |  |  |  |  |
| Facilities         |                       |  |  |  |  |  |  |  |  |
| Staff Merr         | ibers                 |  |  |  |  |  |  |  |  |
| Staff Pern         | nissions              |  |  |  |  |  |  |  |  |
| eRx Settir         | ngs                   |  |  |  |  |  |  |  |  |

During the process of creating or editing a staff member's profile, check the **Restrict Offices** box. You can select one office or multiple offices to restrict the staff member to. To select multiple offices press and hold Command on a Mac and CTRL on a PC. Select **Save Staff Account** or **Create Staff Account**.

| Edit Office Staf                                                                          | f                                                                                                    | Edit Office Staf                                                                          | f                                                                                                    |
|-------------------------------------------------------------------------------------------|----------------------------------------------------------------------------------------------------|-------------------------------------------------------------------------------------------|----------------------------------------------------------------------------------------------------|
| First name<br>Last name<br>Primary Provider                                               | Staff Training Dr. James Smith                                                                                | First name<br>Last name<br>Primary Provider                                               | Staff Training Dr. James Smith                                                                                |
| Email address<br>Username<br>Home phone<br>Cell phone                                     | trainingstaff@fake.com       trainingstaff       ()                                                           | Email address<br>Username<br>Home phone<br>Cell phone                                     | trainingstaff@fake.com trainingstaff () ()                                                                    |
| Send daily billing report?<br>iPad unlock code<br>Restrict offices?<br>Use new dashboard? | <ul> <li>✓</li> <li>1234</li> <li>✓ Office 1</li> <li>Office 2</li> <li>Office 3</li> <li>Office 4</li> </ul> | Send daily billing report?<br>iPad unlock code<br>Restrict offices?<br>Use new dashboard? | <ul> <li>✓</li> <li>1234</li> <li>✓ Office 1</li> <li>Office 2</li> <li>Office 3</li> <li>Office 4</li> </ul> |
|                                                                                           | 🖺 Save staff account                                                                                          |                                                                                           | 🖺 Save staff account                                                                                          |

When the staff member logs in, they will only be able to see the office they have been assigned to. In the example below, the staff member has been restricted to one office, so that is the only office the staff member can access.

| dr chrono 🚢 Dr. James Smith |                           |      |         |      |    |         |         |           |           | s Smith 👻     | Staff Train | ing (trainin | gstaff) Ů |       |            |        |        |         |  |  |
|-----------------------------|---------------------------|------|---------|------|----|---------|---------|-----------|-----------|---------------|-------------|--------------|-----------|-------|------------|--------|--------|---------|--|--|
| Sc                          | hedu                      | le   | Clir    | ical | Ρ  | atients | Reports | s Billing | Account   | Marketplace   | Help        |              |           |       | Search     |        |        | =+      |  |  |
| 0                           | Ар                        | r    | ~       | 2023 | ~  | 0       | + Event | 🗂 Today   | C Refresh | 🖨 Print Appts |             | Apr 14 2023  | ₩         | Daily | Exam Rooms | Doctor | Weekly | Monthly |  |  |
| Su                          | Мо                        | Tu   | We      | Th   | Fr | Sa      |         | Exam 1    |           |               |             | Exa          | am 2      |       | Exam 3     |        |        |         |  |  |
| 26                          | 27                        | 28   | 29      | 30   | 31 | 1       |         |           |           |               |             |              |           |       |            |        |        |         |  |  |
| 2                           | 3                         | 4    | 5       | 6    | 7  | 8       |         |           |           |               |             |              |           |       |            |        |        |         |  |  |
| 9                           | 10                        | 11   | 12      | 13   | 14 | 15      | 9:00am  |           |           |               |             |              |           |       |            |        |        |         |  |  |
| 16                          | 17                        | 18   | 19      | 20   | 21 | 22      |         |           |           |               |             |              |           |       |            |        |        |         |  |  |
| 23                          | 24                        | 25   | 26      | 27   | 28 | 29      |         |           |           |               |             |              |           |       |            |        |        |         |  |  |
| 30                          | 1                         | 2    | 3       | 4    | 5  | 6       |         |           |           |               |             |              |           |       |            |        |        |         |  |  |
| Doc                         | Doctors Select all / none |      |         |      |    |         |         |           |           |               |             |              |           |       |            |        |        |         |  |  |
|                             | Sample Doctor             |      | 10:00am |      |    |         |         |           |           |               |             |              |           |       |            |        |        |         |  |  |
|                             | Dr. Ja                    | ames | Smi     | n    |    | 0       |         |           |           |               |             |              |           |       |            |        |        |         |  |  |
| Offi                        | Offices Select all / none |      |         |      |    |         |         |           |           |               |             |              |           |       |            |        |        |         |  |  |
| ✓ Office 2                  |                           |      |         | ·    |    |         |         |           |           |               |             |              |           |       |            |        |        |         |  |  |
|                             |                           |      |         |      |    |         |         |           |           |               |             |              |           |       |            |        |        |         |  |  |
|                             |                           |      |         |      |    |         |         |           |           |               |             |              |           |       |            |        |        |         |  |  |